# UNIVERSITY of WISCONSIN LACROSSE

## **Class Facility Usage**

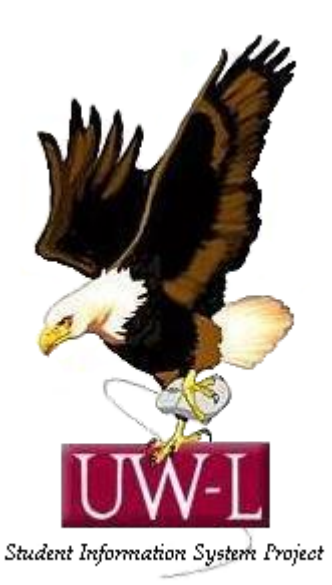

## 04/13/09

### **Class Facility Usage**

#### Procedure

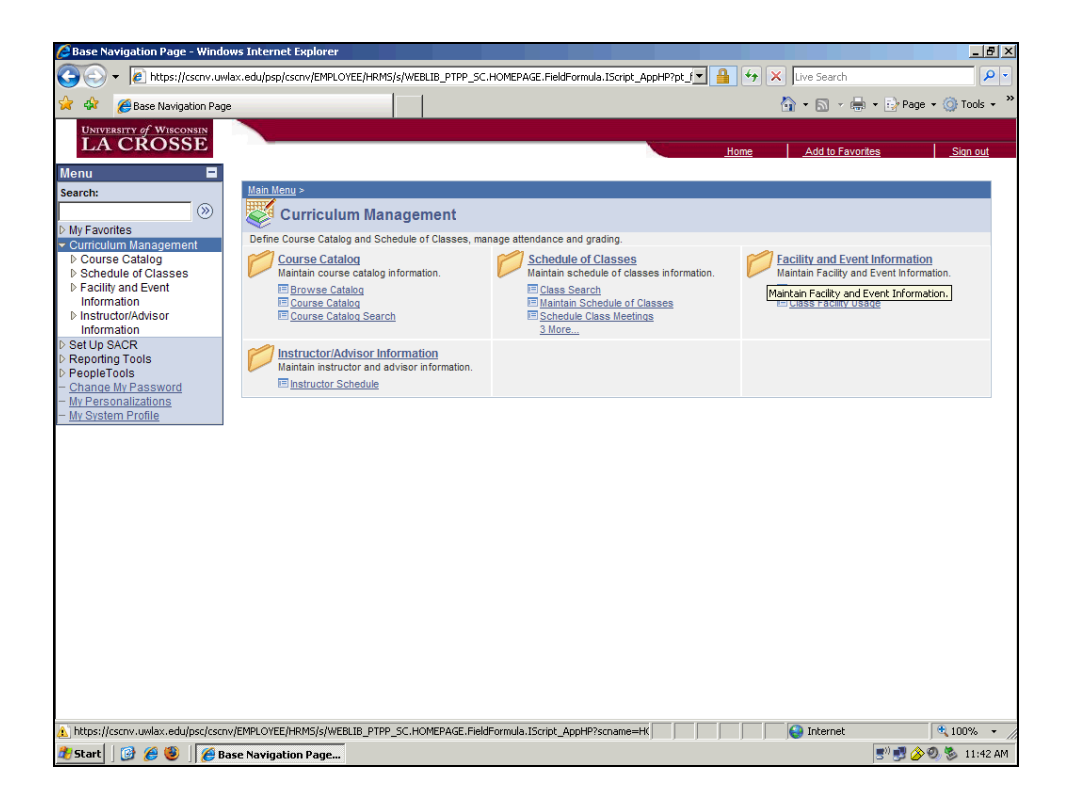

| Step | Action                                         |
|------|------------------------------------------------|
| 1.   |                                                |
|      | Click the Facility and Event Information link. |
|      | Facility and Event Information                 |
| 2.   |                                                |
|      | Click the Class Facility Usage link.           |
|      | Class Facility Usage                           |

|                                                                                                    | Internet Explorer                                                                                                    |                                         | _ <u>8</u> ×              |
|----------------------------------------------------------------------------------------------------|----------------------------------------------------------------------------------------------------|-----------------------------------------|---------------------------|
| C C C Alton Continue la continue la contin | ax.edu/psp/cscnv/EMPLOYEE/HRMS/c/ESTABLISH_COURSES.CLASS_MTG_PAT_DSPL.GBL?PORTALPAF                                                                                                    | Live Search                             | n v Ex Dana v 🖓 Tools v * |
| Cardinal and the set of the set of the set   | Class Facility Usage         Enter any information you have and click Search. Leave fields blank for a list of all values.         / Find an Existing Value         SettD: <ul> <li>Image: Search Search Leave fields blank for a list of all values.</li> </ul> SettD: <ul> <li>Image: Search Search Leave fields blank for a list of all values.</li> </ul> SettD: <ul> <li>Image: Search Search Search Leave fields blank for a list of all values.</li> </ul> SettD: <ul> <li>Image: Search Search Search Search Search Criteria</li> </ul> Search Clear Resic Search Save Search Criteria | in o in o in o in o in o in o in o in o | New Window   Help         |
|                                                                                                    |                                                                                                    |                                         |                           |

| Step | Action                                           |
|------|--------------------------------------------------|
| 3.   | Type in UWLAC                                    |
|      | Point to the <b>SetID</b> field.                 |
| 4.   |                                                  |
|      | Click the Look up Building (Alt+5) button.       |
|      | Q                                                |
| 5.   |                                                  |
|      | Click an entry in the <b>Description</b> column. |
|      | Carl Wimberly Hall                               |
| 6.   |                                                  |
|      | Click the Search button.                         |
| 7.   |                                                  |
|      | Click an entry in the Facility ID column.        |
|      | CWH102                                           |

| Class Facility Usage - Windows                                                    | s Internet Explorer    |                 |                |                    |                |       |                      | _ 8 >               |
|-----------------------------------------------------------------------------------|------------------------|-----------------|----------------|--------------------|----------------|-------|----------------------|---------------------|
|                                                                                   | ax.edu/psp/cscnv/EMPLO | YEE/HRMS/c/ESTA | BLISH_COURSES. | CLASS_MTG_PAT_DSPL | .GBL?PORTALPAF | 🔲 🤧 🗡 | ,  Live Search       | Page + () Tools + 3 |
| University of Wisconsin                                                           |                        |                 |                |                    |                |       |                      | 3                   |
| LA CROSSE                                                                         |                        |                 |                |                    |                | Home  | Add to Favorites     | <u>Sign out</u>     |
| Menu E<br>Search:                                                                 |                        |                 |                |                    |                | Ne    | ew Window   Help   C | ustomize Page   📳   |
| My Favorites     Curriculum Management     Course Catalog     Schedule of Classes | Class Facil            | ity Usage       |                |                    |                |       |                      |                     |
| ✓ Facility and Event<br>Information                                               | SetID:                 | UWLAC           |                |                    |                |       |                      |                     |
| - Search for a Facility                                                           | Facility ID:           | CWH102          | Wimberly       | 102                | Room Capacity  | 185   |                      |                     |
| <ul> <li>Class Facility Osage</li> <li>Instructor/Advisor</li> </ul>              | *Term:                 |                 |                | Facility Type:     | Lecture Rm     |       | Fetch Class          | Meetings            |
| Information<br>> Set Up SACR                                                      | Session:               | <b>~</b>        |                | "Day of the Weel   | c              |       | i otar orașe         | incounge            |
| <ul> <li>Reporting Tools</li> <li>PeopleTools</li> </ul>                          | Return to Search       | ↑ Previous in   | List + Next in | List 📄 Notify      |                |       |                      |                     |
| <ul> <li><u>Change My Password</u></li> <li><u>My Personalizations</u></li> </ul> |                        |                 |                |                    |                |       |                      |                     |
| - <u>My System Profile</u>                                                        |                        |                 |                |                    |                |       |                      |                     |
|                                                                                   |                        |                 |                |                    |                |       |                      |                     |
|                                                                                   |                        |                 |                |                    |                |       |                      |                     |
|                                                                                   |                        |                 |                |                    |                |       |                      |                     |
|                                                                                   |                        |                 |                |                    |                |       |                      |                     |
|                                                                                   |                        |                 |                |                    |                |       |                      |                     |
|                                                                                   |                        |                 |                |                    |                |       |                      |                     |
|                                                                                   |                        |                 |                |                    |                |       |                      |                     |
|                                                                                   |                        |                 |                |                    |                |       |                      |                     |
|                                                                                   |                        |                 |                |                    |                |       |                      |                     |
| Done                                                                              |                        |                 |                |                    |                |       | S Internet           | 🔍 100% 🔹            |
| 🏄 Start 🛛 🚱 🏉 🕲 🗍 🏉 Clá                                                           | ass Facility Usage     |                 |                |                    |                |       | 50                   | 📑 🏈 🍭 🏂 11:44 AM    |

| Step | Action                                                                  |
|------|-------------------------------------------------------------------------|
| 8.   |                                                                         |
|      | Enter the desired information into the <b>Term</b> field. Enter "2094". |
| 9.   |                                                                         |
|      | Click the Day of the Week list.                                         |
|      |                                                                         |

| Class Facility Usage - Windows                                                                                                    | s Internet Explorer                   | CENDAC LACTA                        |                      |                       |                                                                             | <b>1</b> 4 V      | line Second      | X                   |
|----------------------------------------------------------------------------------------------------|---------------------------------------|-------------------------------------|----------------------|-----------------------|-----------------------------------------------------------------------------|-------------------|------------------|---------------------|
| 🖌 🍄 🌈 Class Facility Usage                                                                                                    | ax.edd/psp/cscn/Lineco                |                                     | BEIDI (_COOKDED.)    | CLADD JANG PAN DOPLIC | abtirok fatrar                                                              |                   | 🗄 • 🖾 • 🖶 • E    | Page • () Tools • * |
| Class Fallty Usage  Carrently of Wilscown  CACCOSSE  Menu  Bearch:  My Favorites  Curriculum Management  b Course Catalog  b Schedule of Classes  Facility and Event  Information  - Search for a Facility  - Class Faulty Isane | Class Facili<br>SetD:<br>Facility ID: | ty Usage<br>UWLAC<br>CWH102<br>2004 | Wimberly             | 102<br>Eacility Tupo: | Room Capacity:                                                              | <u>Home</u><br>Ne | Add to Favorites | Sign out            |
| InstructorAdvisor<br>Information     ExetUp SACR     PRopieTods     PropieTods     Change Mr Password     - Change Mr Password     - Mr Personizations     - Mr System Profile                                                   | Return to Search                      | T Q                                 | raii 2006<br>Regular | List Divid            | Friday<br>Monday<br>Saturday<br>Saturday<br>Tursday<br>Tuesday<br>Wednesday |                   | Fetch Class      | s Meetings          |
| Done                                                                                                    |                                       |                                     |                      |                       |                                                                             |                   | 😜 Internet       | € 100% •            |
| 🏄 Start 🛛 🚱 🏉 🕘 🛛 🌈 Cla                                                                                                    | ass Facility Usage                    |                                     |                      |                       |                                                                             |                   |                  | 🛃 🍐 🥘 🗞 11:45 AM    |

| Step | Action                             |
|------|------------------------------------|
| 10.  |                                    |
|      | Click the <b>Monday</b> list item. |
|      | Monday                             |

| Class Facility Usage - Windows                                     | i Internet Explorer     |                |                 |                     |                |       |                         | _ 8 ×             |
|--------------------------------------------------------------------|-------------------------|----------------|-----------------|---------------------|----------------|-------|-------------------------|-------------------|
| 😋 💽 🔻 🙋 https://cscnv.uwla                                         | ax.edu/psp/cscnv/EMPLOY | EE/HRMS/c/ESTA | BLISH_COURSES.C | LASS_MTG_PAT_DSPL.C | BL?PORTALPAF   | 🔒 🔸 🗙 | Live Search             | P -               |
| 🚖 🎄 🏾 🏉 Class Facility Usage                                       |                         |                |                 |                     |                |       | 🟠 = 🔝 - 🖶 = 🌛 P         | age 🔹 🎯 Tools 🔹 🎽 |
| University of Wisconsin                                            |                         |                |                 |                     |                |       |                         |                   |
| LA CROSSE                                                          |                         |                |                 |                     |                | Home  | Add to Favorites        | Sign out          |
| Menu 🗖                                                             |                         |                |                 |                     |                |       |                         |                   |
| Search:                                                            |                         |                |                 |                     |                | Ne    | w Window   Help   Custo | mize Page http    |
| > My Equaritan                                                     |                         |                |                 |                     |                |       |                         |                   |
| ✓ Curriculum Management                                            | Class Facilit           | y Usage        |                 |                     |                |       |                         |                   |
| Course Catalog Schedule of Classes                                 |                         |                |                 |                     |                |       |                         |                   |
|                                                                    | SetID:                  | UWLAC          |                 |                     |                |       |                         |                   |
| Information<br>- Search for a Eacility                             | Facility ID:            | CWH102         | Wimberly        | 102                 | Room Capacity: | 185   |                         |                   |
| - Class Facility Usage                                             | *Term:                  | 2094 🔍         | Fall 2008       | Facility Type:      | Lecture Rm     |       |                         |                   |
| Instructor/Advisor                                                 | Session                 | 1 Q            | Regular         | *Day of the Week:   | Monday 💌       |       | Fetch Class Me          | etings            |
| ▷ Set Up SACR                                                      | 00001011                |                | rtegulai        | buy of the freek    |                |       |                         |                   |
| Reporting Tools Reporting Tools                                    | Q Return to Search      | t Previous in  | List JE Next in | List 🔄 Notify       |                |       |                         |                   |
| - Change My Password                                               |                         |                |                 |                     |                |       |                         |                   |
| <ul> <li>My Personalizations</li> <li>My System Profile</li> </ul> |                         |                |                 |                     |                |       |                         |                   |
|                                                                    |                         |                |                 |                     |                |       |                         |                   |
|                                                                    |                         |                |                 |                     |                |       |                         |                   |
|                                                                    |                         |                |                 |                     |                |       |                         |                   |
|                                                                    |                         |                |                 |                     |                |       |                         |                   |
|                                                                    |                         |                |                 |                     |                |       |                         |                   |
|                                                                    |                         |                |                 |                     |                |       |                         |                   |
|                                                                    |                         |                |                 |                     |                |       |                         |                   |
|                                                                    |                         |                |                 |                     |                |       |                         |                   |
|                                                                    |                         |                |                 |                     |                |       |                         |                   |
|                                                                    |                         |                |                 |                     |                |       |                         |                   |
|                                                                    |                         |                |                 |                     |                |       |                         |                   |
|                                                                    |                         |                |                 |                     |                |       |                         |                   |
| Done                                                               |                         |                |                 |                     |                |       | 😜 Internet              | ء %100 🔍          |
| 🏄 Start 🛛 🎯 🏉 🥘 🖉 Cla                                              | ass Facility Usage      |                |                 |                     |                |       | 50 🛃                    | 🔗 🥘 🏂 11:45 AM    |

| Step | Action                                                         |
|------|----------------------------------------------------------------|
| 11.  | Click the Fetch Class Meetings button.<br>Fetch Class Meetings |
| 12.  | Click the <b>Day of the Week</b> list.                         |

| Class Facility Usage - Windows I                                                                 | Internet Explor  | er        |               |                            |         |            |      |       |           |               |         |              |              |          |           | . <u>8</u> × |
|--------------------------------------------------------------------------------------------------|------------------|-----------|---------------|----------------------------|---------|------------|------|-------|-----------|---------------|---------|--------------|--------------|----------|-----------|--------------|
| 🕒 🕤 👻 🙋 https://cscnv.uwlax                                                                      | .edu/psp/cscnv/l | MPLOYEE/H | RMS/c/ESTAB   | LISH_COURSES               | CLASS_I | NTG_PA     | T_DS | 5PL.G | BL?PC     | RTA           | .PAF 💌  | <b>≜</b> ↔ × | Live Search  |          |           | <b>₽</b> -   |
| 😭 🍄 🔏 Class Facility Usage                                                                       |                  |           |               |                            |         |            |      |       |           |               |         | <u>a</u>     | • 🗟 • 🖶      | 🔹 🔂 Pag  | e 🝷 🚫 Too | ls • "       |
| University of Wisconsin<br>LA CROSSE                                                             |                  |           |               |                            |         |            |      |       |           |               |         | Home         | Add to Favor | tes      | Sion      | out          |
| Menu 🗖                                                                                           |                  |           |               |                            |         |            |      |       |           |               |         |              |              |          |           |              |
| Search:                                                                                          |                  |           |               |                            |         |            |      |       |           |               |         | New          | Window Hel   | 0 Custom | nize Page | http         |
| <ul> <li>▷ My Favorites</li> <li>&gt; Curriculum Management</li> <li>▷ Course Catalog</li> </ul> | Class Fa         | acility l | Jsage         |                            |         |            |      |       |           |               |         |              |              |          |           |              |
| Schedule of Classes Facility and Event                                                           | SetID:           | U         | WLAC          |                            |         |            |      |       |           |               |         |              |              |          |           |              |
| Information                                                                                      | Facility ID:     | С         | WH102         | Wimberly                   | 10      | 2          |      |       | Roc       | om C          | apacity | 185          |              |          |           |              |
| - Class Facility Usage                                                                           | *Term:           | 20        | 94 🔍          | Fall 2008                  | Fa      | cility T   | ype: |       | Lec       | ture          | Rm      |              |              |          |           |              |
| <ul> <li>Instructor/Advisor</li> <li>Information</li> <li>Set Up SACR</li> </ul>                 | Session:         | 1         | Q             | Regular                    | *Da     | ay of th   | e W  | eek:  | Mo        | inday<br>day  | · -     | ]            | Fetch        | Class Me | etings    |              |
| Reporting Tools PeopleTools                                                                      | Class Secti      | ons       |               |                            |         |            |      |       | Mo<br>Sat | nday<br>turda | V       |              |              |          |           |              |
| - Change My Password                                                                             | Start Time       | End Time  | Subject       | Catalog                    | Sectio  | n <u>M</u> | Tu   | W     | Su        | nday          | -       | Start Date   | End Date     | Session  | Tot Enrl  |              |
| - My System Profile                                                                              | 0.50AM           | 9.40AM    | RIO           | 207                        | 005     | M          |      | M     | Tue       | esda          | y<br>y  | 09/02/2008   | 12/10/2008   | 1        | 200       |              |
|                                                                                                  | 12:05PM          | 1:00PM    | FSS           | 302                        | 001     | N N        | -    | N I   | We        | dnes          | sday    | 09/02/2008   | 12/10/2008   | 1        | 255       |              |
|                                                                                                  | 1:10PM           | 2:05PM    | ESS           | 303                        | 001     | N N        |      | M     | -         | -             |         | 09/02/2008   | 12/10/2008   | 1        | 498       |              |
|                                                                                                  | 3:20PM           | 4:30PM    | BUS           | 230                        | D51     | R          | E.   | E     | E.        | Ξ.            |         | 09/02/2008   | 12/10/2008   | 1        | 48        |              |
|                                                                                                  | 0.201            | 1.001 11  | 200           | 200                        | 501     | 12         |      |       |           |               |         | 00/02/2000   | 1211012000   |          |           |              |
|                                                                                                  | Return to S      | earch †   | Previous in l | ist <mark>∔≣ Next i</mark> | n List  | 🖃 Not      | ify  |       |           |               |         |              |              |          |           |              |
|                                                                                                  |                  |           |               |                            |         |            |      |       |           |               |         |              |              |          |           |              |
|                                                                                                  | 4                |           |               |                            |         |            |      |       |           | _             |         |              |              |          |           | •            |
| Done                                                                                             |                  |           |               |                            |         |            |      |       |           |               | J       |              | 🛃 Internet   |          | 100%      | • /          |
| 🏄 Start 🛛 🎯 🏉 🥮 🗍 🏉 Clas                                                                         | is Facility Usag | e         |               |                            |         |            |      |       |           |               |         |              |              | 🛛 🔊 🛃 🖉  | 90, 🗞 11  | :46 AM       |

| Step | Action                              |
|------|-------------------------------------|
| 13.  |                                     |
|      | Click the <b>Tuesday</b> list item. |
|      | Tuesday                             |

| Class Facility Usage - Windows 1                                                                 | Internet Explor | er        |               |              |          |                   |       |                         |       |                     |           |           |            |              |                   |           | . 8 ×      |
|--------------------------------------------------------------------------------------------------|-----------------|-----------|---------------|--------------|----------|-------------------|-------|-------------------------|-------|---------------------|-----------|-----------|------------|--------------|-------------------|-----------|------------|
| 😋 🕞 🔻 🙋 https://cscnv.uwlax                                                                      | edu/psp/cscnv/t | MPLOYEE/H | RMS/c/ESTAB   | LISH_COURSES | .CLASS_M | 1TG_PA            | T_DS  | 5PL.G                   | BL?PC | ORTA                | LPAF      | -         | 1 +7 × [   | Live Search  |                   |           | <b>₽</b> - |
| 😪 🎄 🏾 🏉 Class Facility Usage                                                                     |                 |           |               |              |          |                   |       |                         |       |                     |           |           |            | • 🔊 • 🖶      | 🔹 🔂 Pag           | e 🔹 🔘 Too | ıls • "    |
| UNIVERSITY of WISCONSIN                                                                          |                 |           |               |              |          |                   |       |                         |       |                     |           |           |            |              |                   |           |            |
| LACROSSE                                                                                         |                 |           |               |              |          |                   |       |                         |       |                     |           |           | Home       | Add to Favor | <u>tes</u>        | Sign      | <u>but</u> |
| Menu 🗖                                                                                           |                 |           |               |              |          |                   |       |                         |       |                     |           |           | N          |              |                   |           | P          |
| Search:                                                                                          |                 |           |               |              |          |                   |       |                         |       |                     |           |           | New        | Mindow   Hel | p   <u>Custon</u> | lize Page | http       |
| <ul> <li>▷ My Favorites</li> <li>&gt; Curriculum Management</li> <li>▷ Course Catalog</li> </ul> | Class Fa        | acility l | Jsage         |              |          |                   |       |                         |       |                     |           |           |            |              |                   |           |            |
| Schedule of Classes                                                                              | SetID:          | U.        | WLAC          |              |          |                   |       |                         |       |                     |           |           |            |              |                   |           |            |
| Information                                                                                      | Facility ID:    | c         | WH102         | Wimberly     | 10       | 2                 |       |                         | Roo   | om C                | apac      | ity:      | 185        |              |                   |           |            |
| - <u>Search for a Facility</u><br>- Class Facility Usage                                         | *Term:          | 2         | 094 Q         | Eall 2009    | Fa       | -<br>cility T     | vne.  |                         | Lor   | cture               | Dm        |           |            |              |                   |           |            |
| ▷ Instructor/Advisor                                                                             | Consignu        | 1         |               | Desides      | 100      |                   | , po. | ooku                    |       | iesd                | av        | -         |            | Fetch        | Class Me          | etinas    |            |
| Information ▷ Set Up SACR                                                                        | Session:        |           |               | Regular      | Da       | yoru              | ie w  | eek.                    | 1.000 |                     |           | _         |            |              |                   |           |            |
| Reporting Tools Reporting Tools                                                                  | Class Section   | ons       |               |              |          |                   |       |                         |       |                     |           |           |            |              |                   |           | 1          |
| - Change My Password                                                                             | Start Time      | End Time  | Subject       | Catalog      | Sectio   | n M               | Tu    | w                       | Th    | E                   | <u>Sa</u> | <u>Su</u> | Start Date | End Date     | Session           | Tot Enrl  |            |
| <ul> <li>My Personalizations</li> <li>My System Profile</li> </ul>                               | 8:50AM          | 9:45AM    | СНМ           | 103          | 005      |                   |       |                         |       |                     |           |           | 09/02/2008 | 12/10/2008   | 1                 | 712       |            |
| <u>mi cictoriri reme</u>                                                                         | 9:55AM          | 10:50AM   | BIO           | 307          | 001      | $\overline{\lor}$ | Γ     | $\overline{\nabla}$     | П     | $\overline{\nabla}$ | Г         |           | 09/02/2008 | 12/10/2008   | 1                 | 288       |            |
|                                                                                                  | 12:05PM         | 1:00PM    | ESS           | 302          | 001      | $\overline{\lor}$ |       | $\overline{\mathbf{v}}$ |       | Γ                   |           |           | 09/02/2008 | 12/10/2008   | 1                 | 255       |            |
|                                                                                                  | 1:10PM          | 2:05PM    | ESS           | 303          | 001      | $\checkmark$      | Γ     | $\checkmark$            | Γ     | Γ                   | Γ         | Γ         | 09/02/2008 | 12/10/2008   | 1                 | 498       |            |
|                                                                                                  | 3:20PM          | 4:30PM    | BUS           | 230          | D51      | $\checkmark$      | Π     | Γ                       | Π     | Γ                   | Π         |           | 09/02/2008 | 12/10/2008   | 1                 | 48        |            |
|                                                                                                  | Return to S     | earch 1   | Previous in L | ist 4 Next   | in List  | Not               | ify   |                         |       |                     |           |           |            |              |                   |           |            |
|                                                                                                  |                 |           |               |              |          |                   |       |                         |       |                     |           |           |            | Jinternet    |                   | 100%      | • /        |
| 🏄 Start 🛛 🎯 🏉 🥘 🖉 Clas                                                                           | s Facility Usag | 2         |               |              |          |                   |       |                         |       |                     |           |           |            |              | 🖃 🛃 🍐             | 0 3 11    | :46 AM     |

| Step | Action                                                         |
|------|----------------------------------------------------------------|
| 14.  | Click the Fetch Class Meetings button.<br>Fetch Class Meetings |
| 15.  | Now the classes offered on Tuesday show in the display.        |
| 16.  | End of Procedure.                                              |